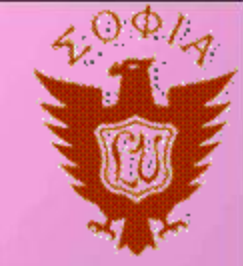

# Database

# 第8回:SQL言語(データベース操作)

## 上智大学理工学部情報理工学科 高岡詠子

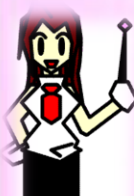

No reproduction or republication without written *permission*. 許可のない転載、再発行を禁止します

2011/12/1

# Schedule

|              | 日程              | 内容                                  |
|--------------|-----------------|-------------------------------------|
| 第1回          | 10月6日           | ガイダンス、データベースとは?                     |
| 第2回          | 10月13日          | 三層スキーマ,データモデル,データベース設計のための仕組み       |
| <b>第</b> 3回  | 10月20日          | 概念設計:概念モデルとERモデル,論理設計へ              |
| <b>第</b> 4回  | 10 <b>月</b> 27日 | 論理設計と正規化                            |
| <b>第</b> 5回  | 11月10日          | 正規化.物理設計                            |
| 第6回          | 11月17日          | 物理設計                                |
| 第7回          | 11 <b>月</b> 24日 | SQL <b>言語(データベース定義</b> )            |
| 第8回          | 12月1日           | SQL <b>言語(データベース操作</b> )            |
| 第9回          | 12 <b>月</b> 8日  | SQL                                 |
| <b>第</b> 10回 | 12 <b>月</b> 15日 | SQL <b>言語(ビュー定義など</b> )             |
| <b>第</b> 11回 | 12月22日          | データベース管理システム:トランザクション処理             |
| <b>第</b> 12回 | 1 <b>月</b> 5日   | データベース管理システム:同時実行制御, 排他制御           |
| <b>第</b> 13回 | 1 <b>月</b> 12日  | 同時実行制御,排他制御,デッドロック                  |
| <b>第</b> 14回 | 1 <b>月</b> 19日  | データベース技術動向、 リレーショナル代数、 まとめ          |
| 2011/12/1    | ©2011           | Eiko Takaoka All Rights Reserved. 2 |

# 今日の授業

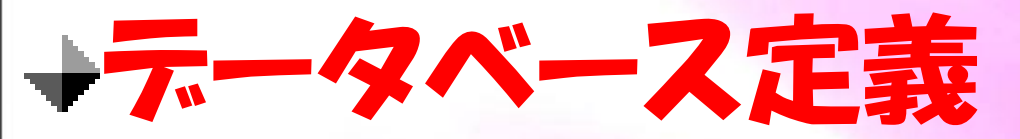

# →データベース操作

2011/12/1

# →データベースの参照 →データベースの登録・変更・削除

©2011 Eiko Takaoka All Rights Reserved.

3

# SQLがRDBMSに対して持つ制御機能

- ◆ データベース定義
  - → データを格納すべき表の定義、ビューの定義
  - → 複数の表を関連づけるための規約や制約
  - + データベースのアクセス権などを定義
- ◆ データベース操作
  - →表に対するデータの登録・修正・削除
  - → 複数の表の結合、ビュー表の作成などの集合操作
  - → 表中のデータ検索
- →トランザクション管理
  - → 回復や同時実行のための最小単位として保証される一連の処理の操作

2011/12/1

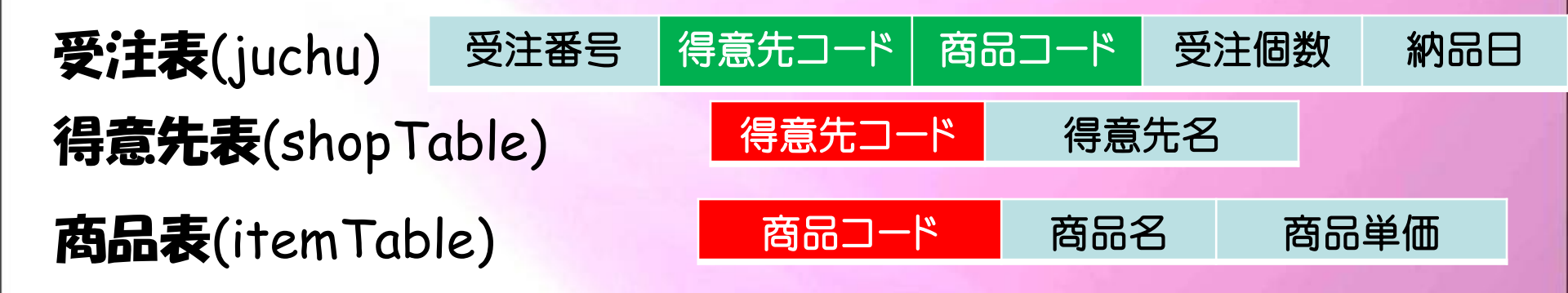

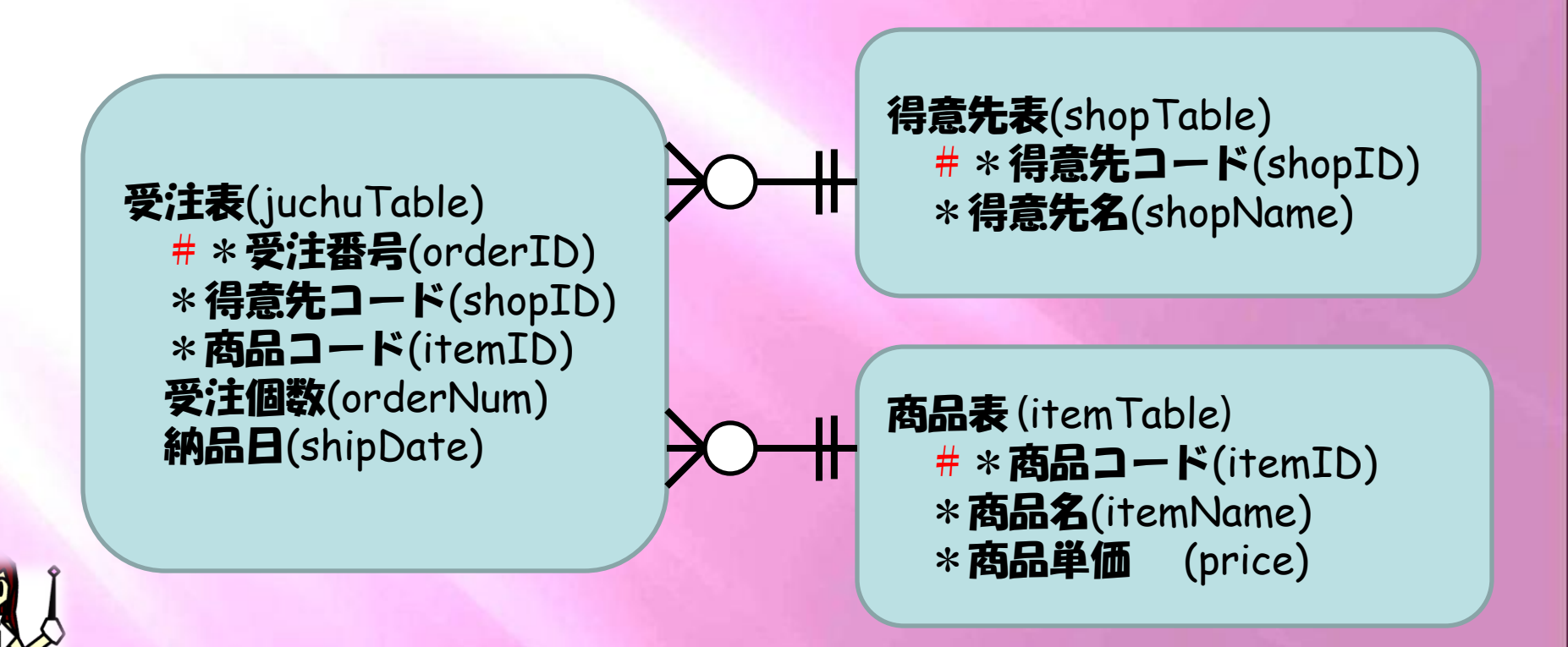

2011/12/1

| 列名称(属性) | 受注番号 | 得意先コード | 商品コード | 受注個数 | 納品日  |
|---------|------|--------|-------|------|------|
| データ型    | INT  | CHAR   | INT   | INT  | DATE |
| 最大データ長  | 4    | 5      | 3     | 5    | 7    |
| キー種     | РК   | FK1    | FK2   |      |      |
| 一意性     |      |        |       |      | 1    |
| 依存先     |      | 得意先表   | 商品表   |      |      |
| 入力必須    | NN1  | NN2    | NN3   |      |      |
| 平均データ長  | 4    | 5      | 3     | 2    | 7    |

CREATE TABLE juchuTable

orderID shopID itemID orderNum shipDate UNIQUE(

(

2011/12/1

```
CREATE TABLE
                    shopTable
   shopID
    shopName
 );
CREATE
                   itemTable
         TABLE
l
  itemID
  itemName
  price
);
```

#### 得意先表(shopTable)

列名称(属性) 得意先コード 得意先名 データ型 CHAR CHAR 最大データ長 10 5 PΚ キー種 入力必須 NN1 NN2 2011/12/1 ©2011 Eiko Takaoka All Rights Reserved.

#### 商品表 (item Table)

| 商品コード | 商品名  | 商品単価 |
|-------|------|------|
| INT   | CHAR | INT  |
| 3     | 20   | 8    |
| РК    |      |      |
| NN1   | NN2  | NN3  |

7

# 今日の授業

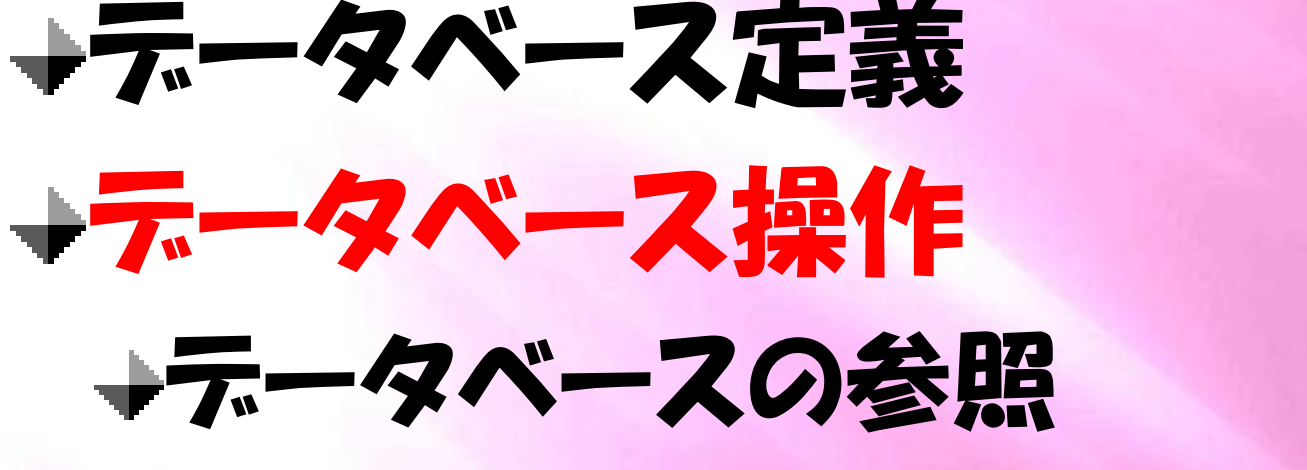

# →データベースの登録・変更・削除

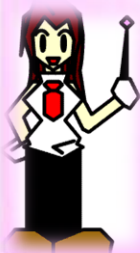

2011/12/1

# SQLがRDBMSに対して持つ制御機能

- → データベース定義
  - → データを格納すべき表の定義、ビューの定義
  - → 複数の表を関連づけるための規約や制約
  - → データベースのアクセス権などを定義
- ◆ データベース操作
  - → 表に対するデータの
  - → 複数の表の結合、ビュー表の作成などの集合操作
    → 表中のデータ
- +トランザクション管理
  - → 回復や同時実行のための最小単位として保証される一連の処理の操作

2011/12/1

# テーフルの中身を確認:select

# \* from juchuTable;

## そのテーブルに登録されているすべての 情報を見ることができる便利なコマンド \_\_\_\_\_juchuTable; →そのテーブルの属性を知るためのコマンド

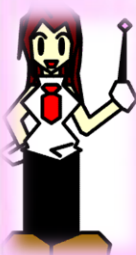

2011/12/1

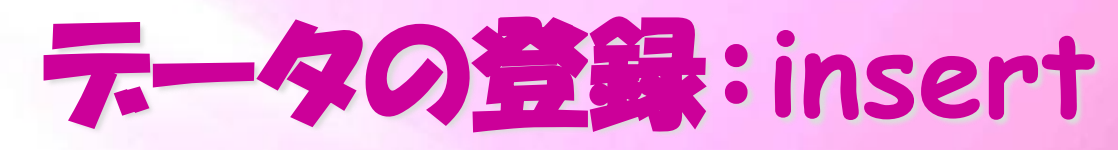

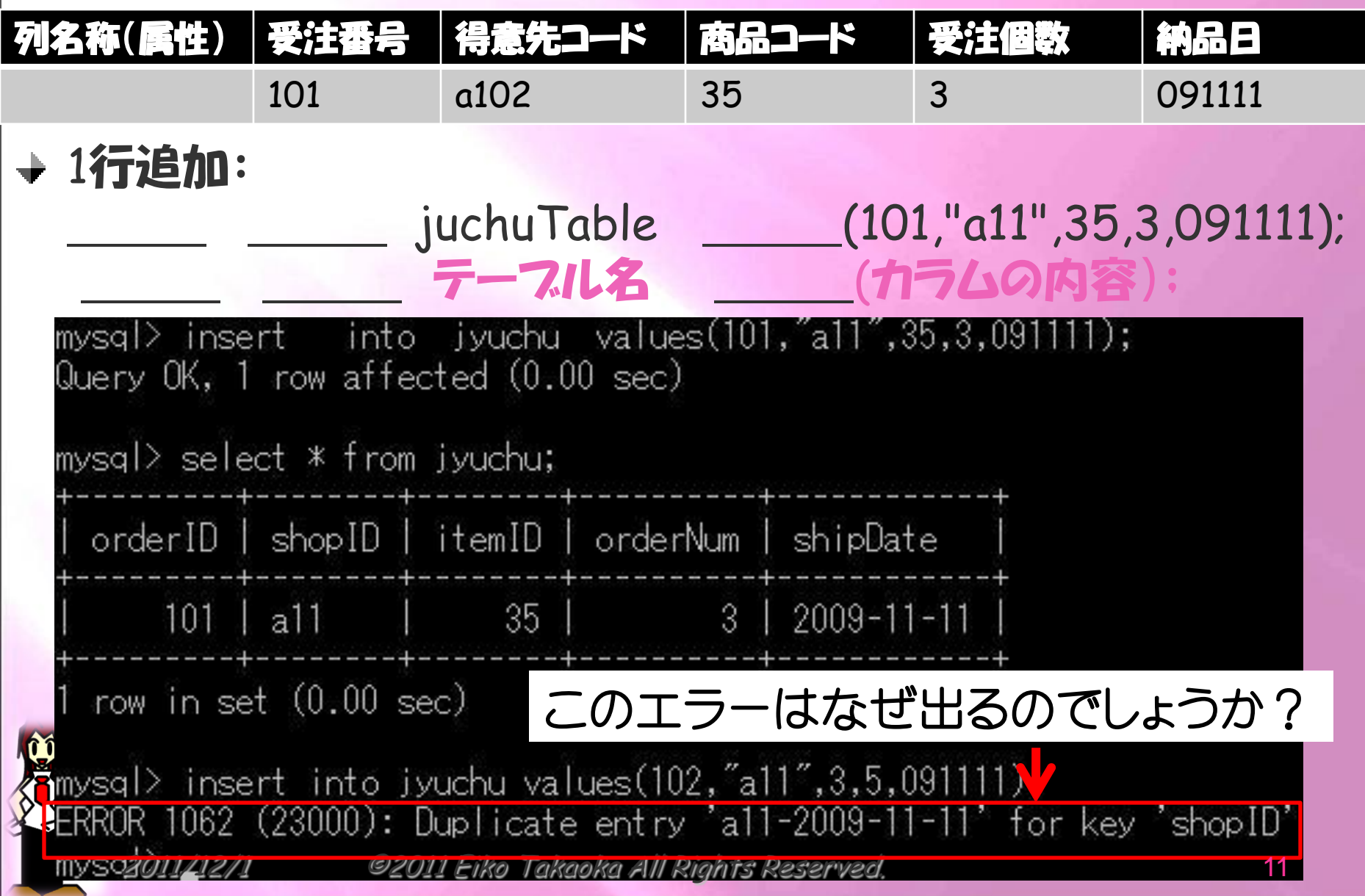

# テースルの名前の変更など

- → テーブルの名前の変更
- → mysql> \_\_\_\_\_ テーブル名 \_\_\_\_\_ 新しいテーブル名;
- → カラムの型を変える
- → mysql> \_\_\_\_ テーブル名 \_\_\_\_ カラム名型 ~~~
- mysql> ALTER TABLE jyuchu \_\_\_\_\_ orderID char(3);
- → カラムの名前変更
- → mysql> ALTER TABLE テーフル名 CHANGE 古いカラム名 新しいカラム名 型;
- mysql> ALTER TABLE jyuchu \_\_\_\_\_ orderID oID char(3);
- → カラムを削除する
- ★ mysql> ALTER TABLE テーブル名 \_\_\_\_\_ 削除するカラム名;

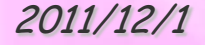

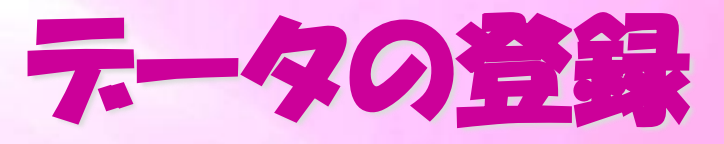

データの登録

#### テーブル名 (カラムの内容):

insert into juchuTable values(102,"a10",5,3,091112); insert into juchuTable values(103,"a10",50,1,091113); insert into juchuTable values(104,"a11",543,2,091112); insert into juchuTable values(105,"a11",115,7,091113); insert into juchuTable values(106,"a12",45,10,091112); insert into juchuTable values(107,"a13",34,2,091112); insert into juchuTable values(108,"a13",60,1,091113);

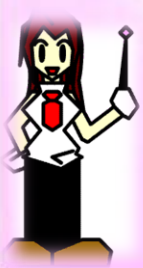

2011/12/1

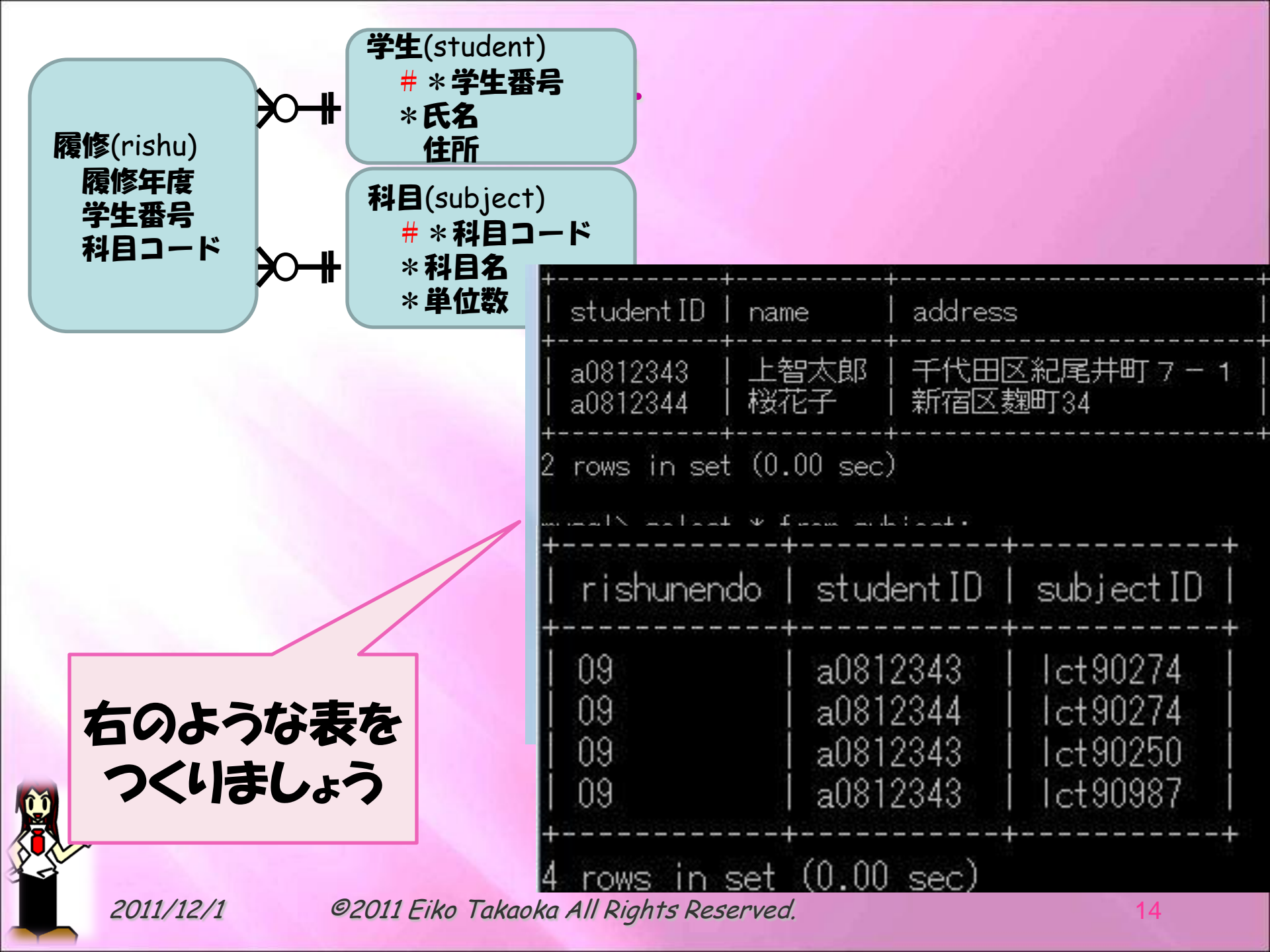

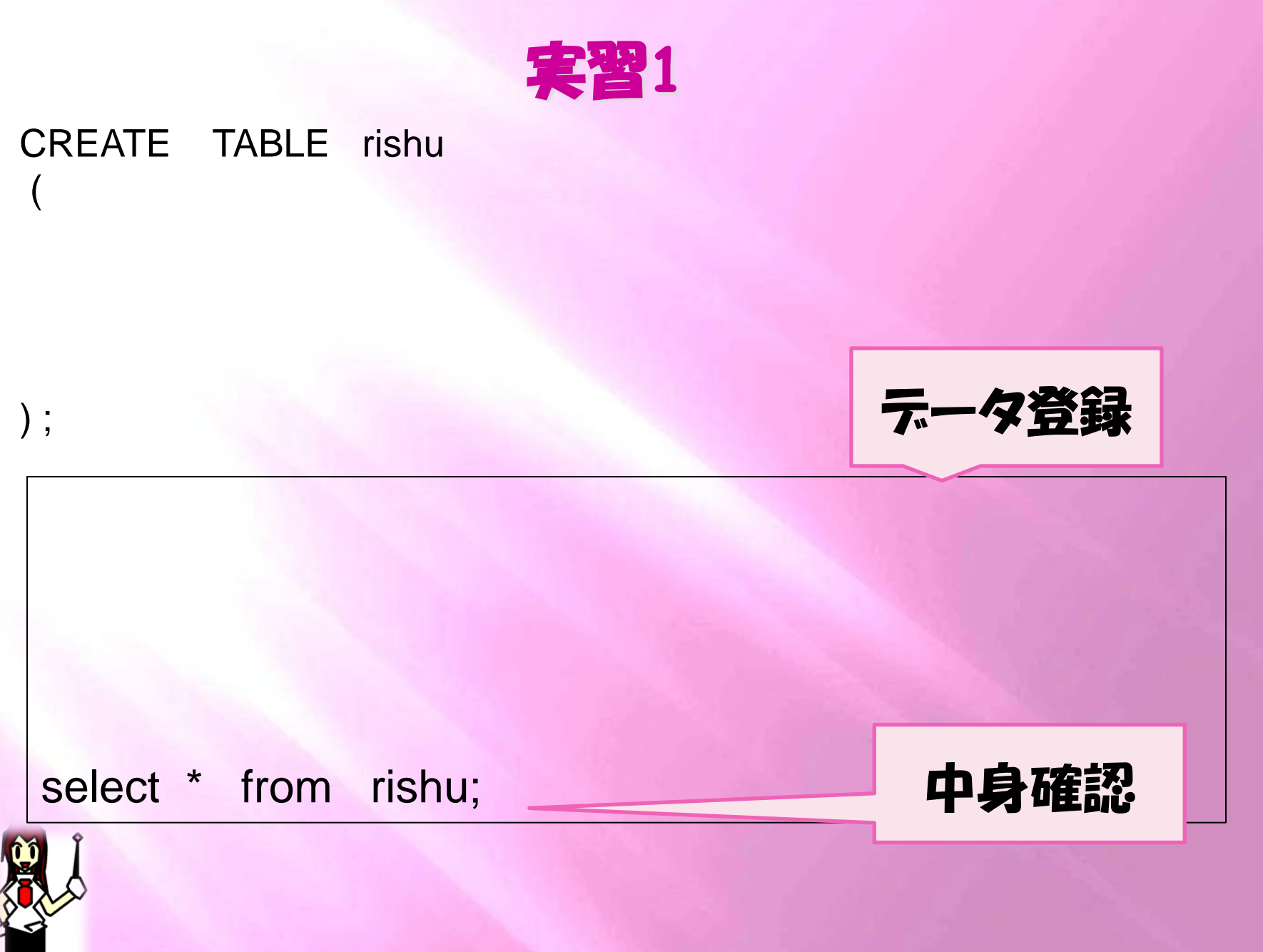

2011/12/1

```
CREATE TABLE student
 );
 CREATE TABLE subject
 );
insert into student values("a0812343", "上智太郎", "千代田区紀尾井町7-1");
```

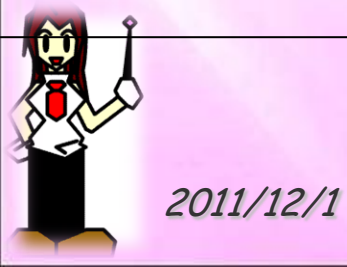

| subjectID | subjectName   | credit |
|-----------|---------------|--------|
| lct90274  | データベース        | 4      |
| lct90250  | 情報リテラシー       | 2      |
| lct90009  | 科学技術英語        | 4      |
| lct90113  | 人間学           | 4      |
| lct90320  | 社会と情報         | 4      |
| lct90100  | 体育            | 4      |
| lct90110  | 英語            | 2      |
| lct90987  | コンピュータプログラミング | 2      |

insert into subject values("lct90274", "7-9x-2",4);

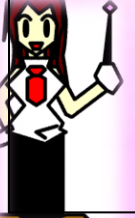

2011/12/1

# テータの更新

## ★ 表名 カラム名 = 値, カラム名 = 値 条件;

 update subject set credit=credit+2;
 update subject set credit=credit-2 where credit=2;

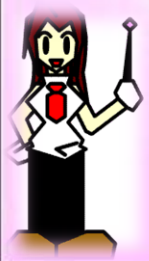

2011/12/1

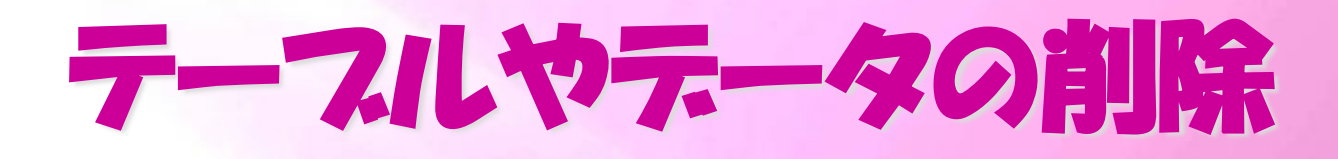

## +テータのみの削除

→ delete from テースル名 where 条件;
→ delete from subject where subjectID="lct90987";
→ テータだけでなくテースルごと削除する

2011/12/1

©2011 Eiko Takaoka All Rights Reserved.

テーフル名:

# 今日の授業

# →データベース定義 →データベース操作 →データベースの参照 →データベースの登録・変更・削除

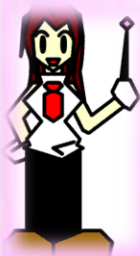

2011/12/1

©2011 Eiko Takaoka All Rights Reserved.

20

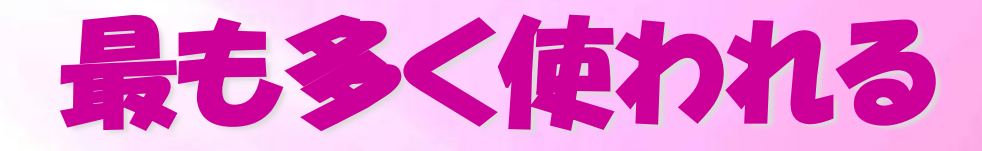

♦ select 文

## カラム名1, カラム名2, ・・・・ 抽出条件 グループ化を行う グループ化を行ったときの抽出条件 並べ替えを指定する

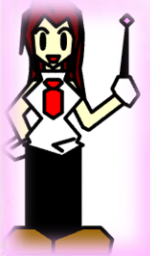

2011/12/1

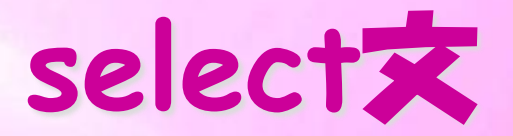

# ◆すべての列を抽出する() ◆subject表からすべての列を表示

# ◆特定列の抽出() ◆select 列名(、で区切る) from テーブル名; ◆subject表から2つの列を選択して表示 ◆ \_\_\_\_\_\_\_\_\_ subjectID, subjectName \_\_\_\_\_\_\_\_ ◆算術表示もできる ◆select credit \* 4 from subject;

2011/12/1

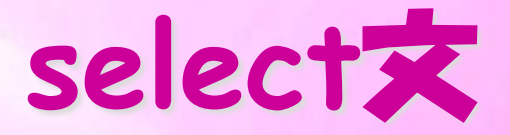

### ◆ 条件付き参照 select カラム名(、で区切る) from テーフル名 where 条件

↓ iuchuTable表からshopIDがa10である行を抽出する

#### ◆ subject表からcreditが2を超える科目名subjectNameを 抽出する

→ juchuTable表からshopIDがa10である行の商品コードと受
注個数を抽出する

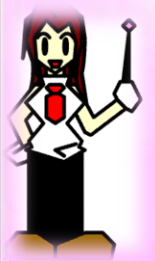

2011/12/1

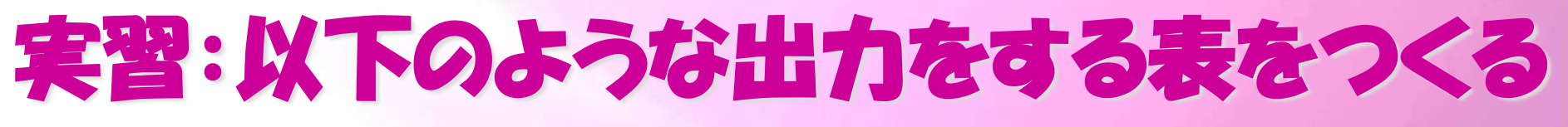

mysql> desc shopSale;

| ++++++++                                                                                     |
|----------------------------------------------------------------------------------------------|
| Field  Type  Null   Key   Default   Extra                                                    |
| shopname   char(20)   NO    NULL     sales  int(10)   YES    NULL     date  date  NO    NULL |
| ++<br>mysql> desc netSale;<br>++                                                             |
| Field   Type   Null   Key   Default   Extra                                                  |
| sales   int(10)   YES   NO   NULL    <br>  date   date   YES   NO   NULL                     |
| 2011/12/1 ©2011 Eiko Takaoka All Rights Reserved.                                            |

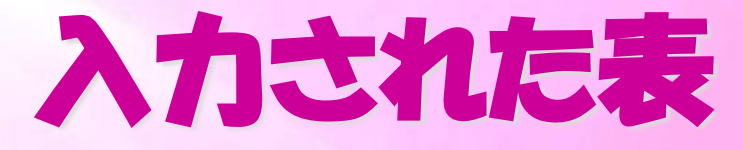

#### shopSale

| shopname | sales   | date  |
|----------|---------|-------|
| 紀尾井町     | 450,000 | 11/1  |
| 高輪       | 320,000 | 11/3  |
| 赤坂       | 876,600 | 11/5  |
| 品川       | 438,000 | 11/3  |
| 紀尾井町     | 200,000 | 11/10 |
| 赤坂       | 120,000 | 11/13 |
| 赤坂       | 40,000  | 11/20 |
| 高輪       | 450,000 | 11/3  |
| 品川       | 220,000 | 11/5  |
| 高輪       | 110,000 | 11/18 |
| 品川       | 220,000 | 11/15 |

#### netSale

| sales   | date  |
|---------|-------|
| 120,000 | 11/1  |
| 150,000 | 11/7  |
| 250,550 | 11/13 |
| 320,000 | 11/20 |

2011/12/1

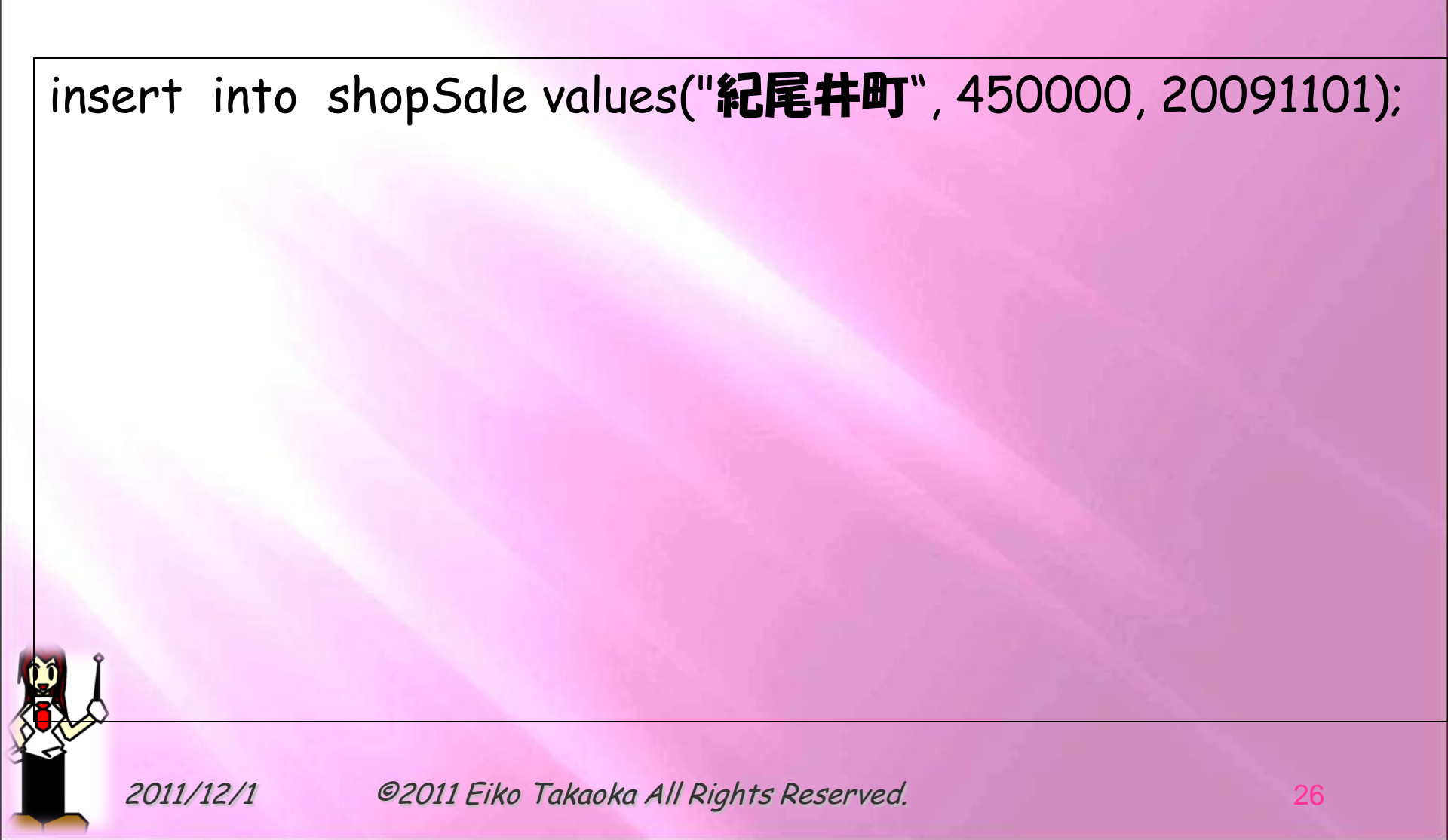

#### \* create table shopSale(

## \* create table netSale(

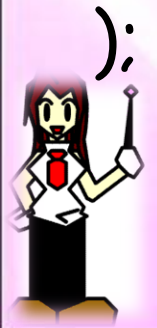

2011/12/1

);

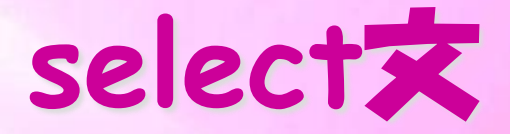

# ◆重複行を除外する ◆shopSale表からshopNameに関して重複行を除外して表示させる

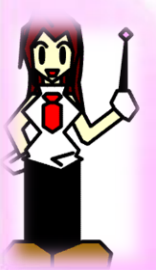

2011/12/1

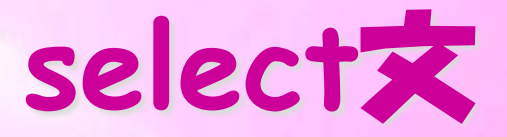

# →テーブルをソートして表示 →shopSale表を日付順に並べ替えする

select \* from テーブル名 カラム名 (,で区切る);

## ◆カラム名を変えて表示 select shopName as "店舗名" from shopSale;

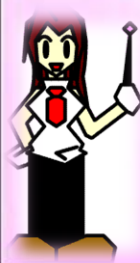

2011/12/1

# 関係演算子と論理演算子

select \* from rishu where rishunendo>=2009 and subjectID='lct90274';

### 関係演算子

| =  | 左辺が右辺と等しい   |
|----|-------------|
| <  | 左辺が右辺より小さい  |
| <= | 左辺が右辺以下     |
| *  | 左辺が右辺より大きい  |
| >= | 左辺が右辺以上     |
| <> | 左辺と右辺が等しくない |

### 論理演算子

| AND | かつ  |
|-----|-----|
| OR  | または |
| NOT | 否定  |

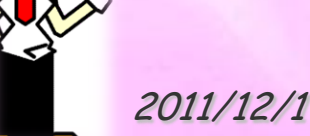

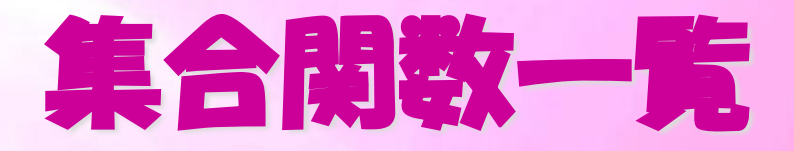

- ◆ SUM() 指定条件によって得られた列の値の合計を求める関数
- → AVG() 指定条件によって得られた列の値の平均値を求める関数
- → MAX() 指定条件によって得られた列の値の中で最大値を返す関数
- → MIN() 指定条件によって得られた列の値の中で最小値を返す関数
- + COUNT()
  - 指定条件によって得られた表の基数、すなわち行数を求める関数

2011/12/1

# 集合関数を使ったselect文

## → グループ化を行う

- → shopSale表においてshopnameごとの売り上げを表示 させたいとき
  - select shopname, sum(sales) from shopSale
    group by shopname;
- ◆ 関数の値に条件をつける(whereは使えないから) select shopname, sum(sales) from shopSale group by shopname having sum(sales) > 1000000;

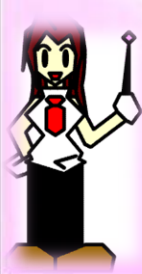

# 集合関数を使ったselect文

## →重複行を除外する

# → shopSale表からshopNameに関して重複 行を除外して表示させる

## →数える

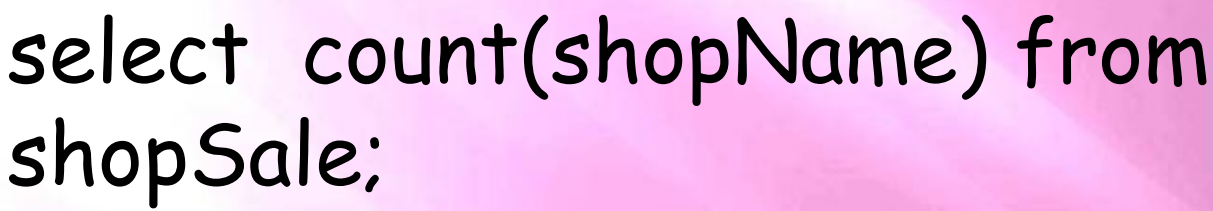

## →異なる列の値を数える

select count(distinct shopName) from
shopSale;

2011/12/1